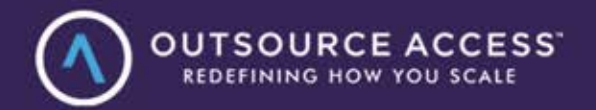

# Client Processes Playbook

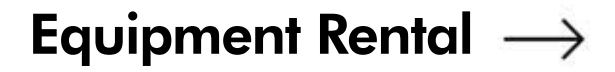

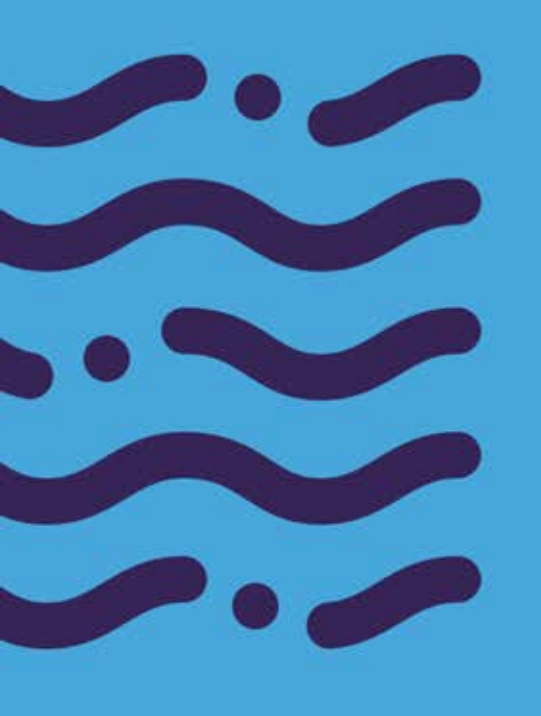

#### 02 About the Playbook

#### 03 Sales

- 04 Managing Inbound Rental Inquiries and Following Up With Leads
- 05 Updating Customer and Rental Request Records in Booqable (or similar platforms)
- 06 Tracking and Reporting on Rental Inquiry and Conversion Metrics
- 07 Scheduling Consultations and Site Visits for Event Planning
- 08 Creating and Sending Equipment Rental Quotes

#### 09 Marketing

- 10 Updating Competitor Rental Rates Sheet
- 11 Managing Facebook Rental Shop
- 12 Creating Social Media Content Highlighting Rental Discounts and Event Ideas
- 13 Monitoring and Responding to Reviews about Rental Services
- 14 Updating Product Descriptions and Images on Rental Listings

#### **15 Operations**

- 16 Conducting Quality Checks on Rental Business Website
- 17 Entering Freight and Delivery Orders
- 18 Filing Damage or Loss Claims in CRM
- 19 Coordinating Equipment Maintenance Schedules for Rental Equipment
- 20 Generating Daily/Weekly Inventory Availability Reports

#### 21 Finance

- 22 Generating and Sending Rental Invoices to Clients
- 23 Following Up on Outstanding Rental Payments
- 24 Recording Operational Expenses in Zoho Expense (or other similar platforms)
- 25 Preparing Financial Summaries for Management Review
- 26 Processing Expense Reimbursements for Delivery Staff

#### 27 HR & Recruitment

- 28 Posting Job Listings for Equipment Rental Operations
- 29 Pre-Screening Candidates and Scheduling Interviews
- 30 Conducting Reference Checks for Rental Equipment Drivers
- 31 Tracking Staff Training and Certifications for Equipment Handling
- 32 Monitoring Attendance for Shift Scheduling

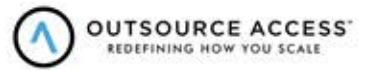

#### About Us:

Outsource Access is a comprehensive "business process outsourcing" and virtual assistant firm with over 500 employees in the Philippines serving businesses in 70 industries. But what are we really? Our Clients tell us we are their "Growth Partner" helping them redefine how they scale. We are proud to have won 6 national and global awards for our commitment to quality and impacting the lives of our staff including recent ranking of #326 on the Inc 5000 for 2023.

We do a customized discovery session with each Client and offer support in every business function including operations, marketing, bookkeeping, sales, HR, admin and executive support. Our staff are all full time and managed employees who are committed to your success with our signature talent and matching, onboarding and detailed OA Playbook process to capture and document every task we execute. We will be your full turn-key, affordable answer to scale and growth.

Want to Take Next Steps? Scan the QR code and see a short video tour of our company and process with links to book a complimentary discovery call at: OutsourceAccess.com/process

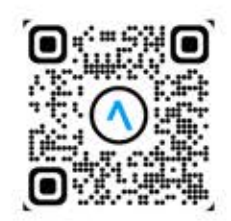

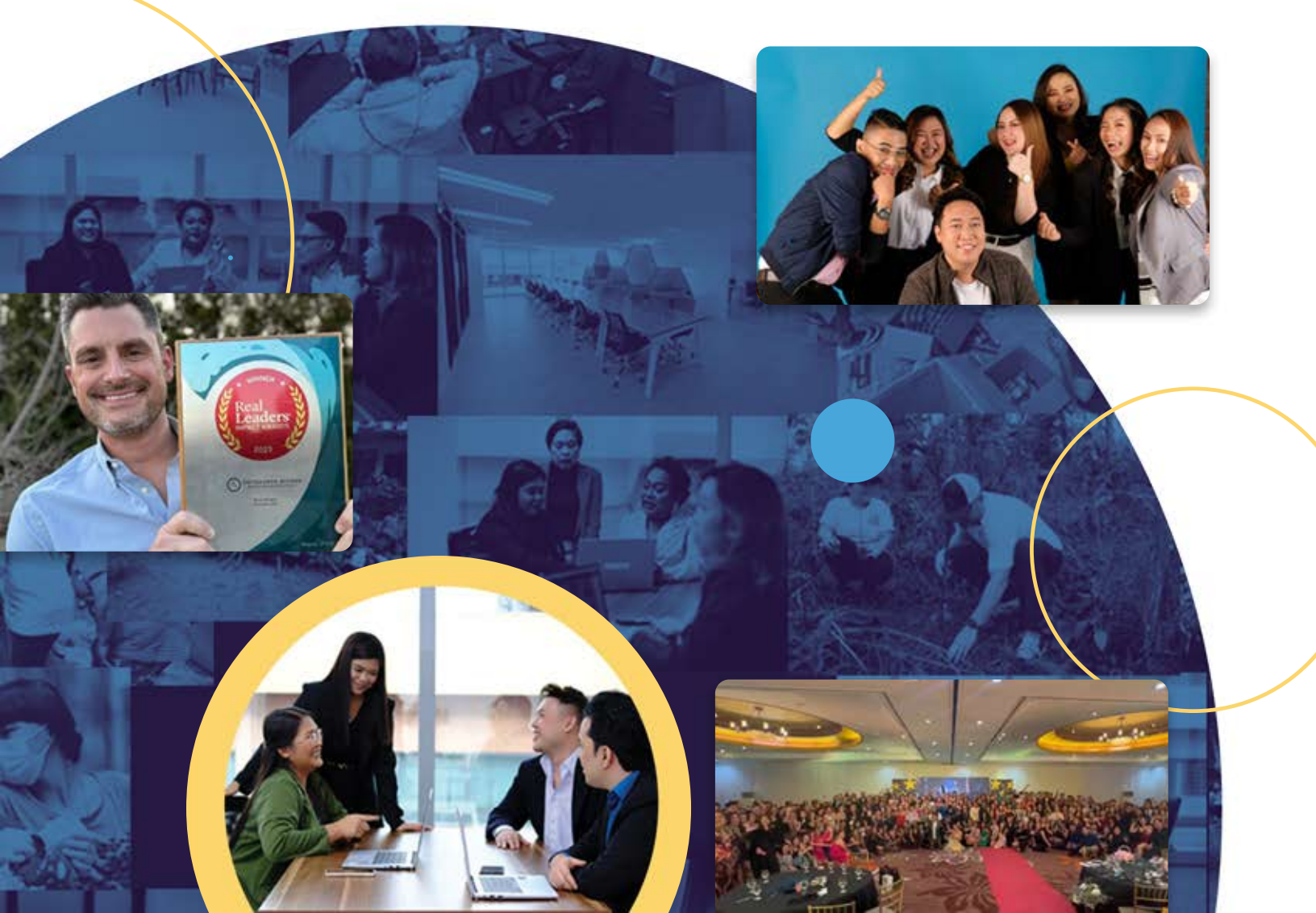

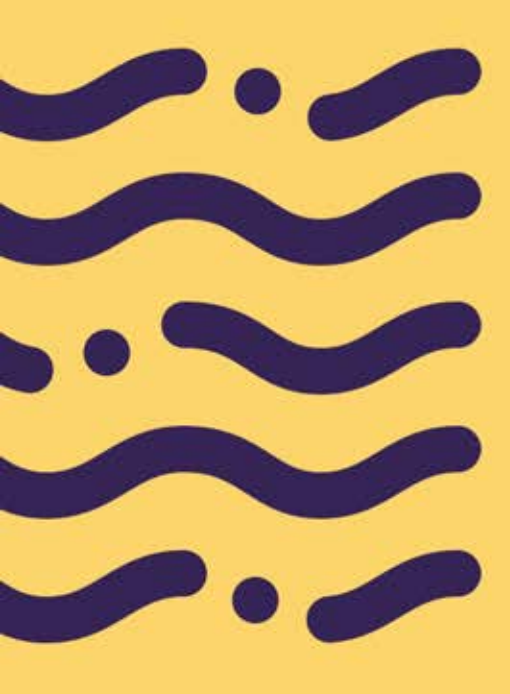

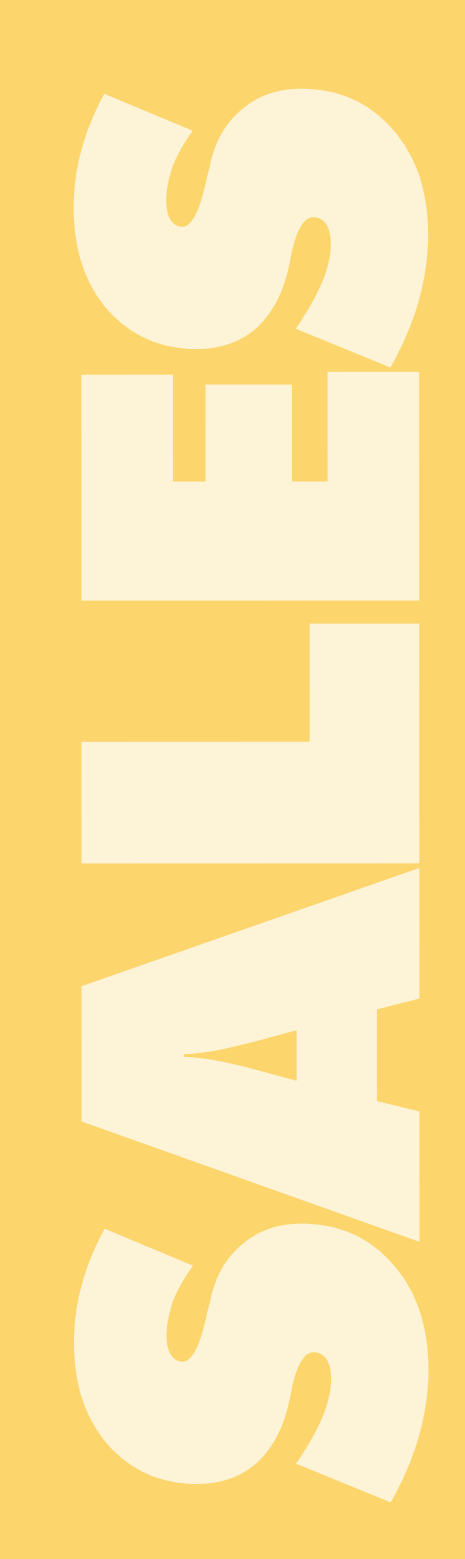

#### Task |Managing Inbound Rental Inquiries and Following Up With Leads

**Description of the Task**: Handling incoming requests from clients interested in renting equipment, ensuring that inquiries are responded to promptly. By following up with leads who have expressed interest but haven't booked, the assistant maximizes booking opportunities and keeps potential customers engaged. This task helps maintain strong communication channels and ensures no rental opportunities are missed.

1. Monitor all communication channels used for rental inquiries, including phone calls, emails, website forms, and live chat systems. Ensure availability during peak inquiry hours to capture leads promptly. Record the details of each inquiry into the Customer

2. Relationship Management (CRM) system or rental management software, including customer name, contact information, equipment requested, rental dates, and project details.

3. Review each inquiry to ensure the requested equipment is available during the specified period. Clarify additional details with the customer, such as site location, delivery requirements, and specific equipment specifications.

4. Respond to the customer with a professional and friendly tone, providing a preliminary quote or confirming the availability of the requested equipment.

5. Communicate with the operations or inventory team to confirm equipment availability and readiness. Update the CRM system with confirmed equipment allocation and any internal notes.

6. For leads that haven't confirmed bookings, follow up within 24–48 hours via email or phone. Highlight the benefits of renting with your company, such as equipment reliability, delivery services, or pricing advantages.

7. Generate detailed rental agreements or proposals based on customer requirements, ensuring all terms, including rental duration, pricing, and delivery logistics, are clearly outlined.

8. Once the customer agrees, process the rental booking in the system, send an invoice or payment link, and confirm payment receipt to finalize the booking.

9. Coordinate delivery or pickup details with the logistics team and the customer. Ensure all necessary documents, such as delivery schedules or operator instructions, are shared.

10. Provide updates to customers about their rental, such as delivery times or equipment condition, and be available for any additional questions or support during the rental period.

11. Update the CRM system to reflect the status of each lead (converted, pending, or lost). Regularly review inquiry and follow-up performance to refine response strategies and improve lead conversion rates.

#### Task |Updating Customer and Rental Request Records in Booqable

**Description of the Task:** Recording customer details, equipment needs, rental history, and ongoing requests in Booqable or other rental management software. Keeping customer and rental records up-to-date is crucial for ensuring accurate availability and streamlining logistics, making it easier to manage inventory levels, track popular items, and provide quick service to returning customers.

1. Log in to the Booqable platform with your authorized credentials, ensuring you have access to customer and rental request records.

2. Navigate to the Customers section in the Booqable dashboard and locate the customer profile you need to update. Use search filters like name, email, or phone number to quickly find the correct record. Review the customer's existing information, including contact details, billing addresses, and preferences.

3. Update any outdated or incorrect fields, such as new phone numbers or company addresses, to ensure accurate communication.

4. Check for notes or remarks on the customer profile that may be relevant to the rental request. Add or update any information that provides context about the customer's preferences, special requirements, or account history.

5. Switch to the Rental Requests or Bookings section to locate the specific rental request associated with the customer. Use filters like request ID, equipment type, or rental dates to narrow down the results.

6. Update the rental request details based on the latest customer communication or operational changes. This may include modifying equipment quantities, adjusting rental dates, or adding notes about delivery or pickup arrangements. 7. Confirm the availability of the requested equipment in the inventory section of Booqable. If changes to the request impact availability, flag potential conflicts and coordinate with the inventory or operations team to resolve them.

8. Document any changes to the rental request in the Notes or Comments section of the record. Include timestamps and details about why updates were made, such as customer requests or internal adjustments.

9. Save the updated information and verify the changes reflected accurately across related sections, such as invoices, contracts, or delivery schedules.

10. Notify the customer about the updates made to their rental request via email or phone, ensuring clarity on revised terms, dates, or conditions. Share updated invoices or agreements if required.

11. Regularly review updated records to ensure compliance with company policies and procedures. Address any discrepancies or missing information by coordinating with the appropriate teams.

12. Maintain an organized workflow by marking completed updates in your task management tool or CRM, ensuring no records are missed or left incomplete.

#### Task |Tracking and Reporting on Rental Inquiry and Conversion Metrics

**Description of the Task:** Monitoring key sales metrics, such as inquiry volumes, conversion rates, and seasonal trends, to assess performance and identify areas for improvement. Regular tracking allows the team to understand the effectiveness of sales efforts, adjust pricing or promotional strategies, and make data-driven decisions about inventory stocking and customer targeting.

1. Access your rental management platform or CRM (e.g., Booqable, Rentman) using authorized credentials. Ensure you have the appropriate permissions to access inquiry and conversion data.

2. Define the time frame for the metrics report, such as weekly, monthly, or quarterly. Use filters to focus on the relevant period to track rental inquiries and their subsequent conversions into bookings.

3. Navigate to the Leads or Inquiries section of the platform. Export data on all incoming rental inquiries, capturing details like customer name, date of inquiry, equipment requested, and the status of each inquiry.

4. Access the Bookings or Reservations section to identify which inquiries resulted in confirmed rentals. Note details such as booking date, equipment rented, and total rental value.

- 5. Create a structured spreadsheet to organize the data. a.Include columns for:
  - b.Inquiry Date
  - c. Customer Name
  - d.Equipment Requested
  - e.Inquiry Source (e.g., website, phone, email)
  - f. Status (e.g., pending, converted, lost)
  - g.Conversion Date
  - h.Rental Value

- 6. Use spreadsheet formulas to calculate key metrics, such as:
  - a.Total Inquiries: Count all inquiries received during the reporting period.
  - b.Converted Inquiries: Count inquiries that became bookings.
  - c. Conversion Rate: Divide converted inquiries by total inquiries and multiply by 100.

7. Break down inquiries by their source to identify which channels (e.g., social media, website forms, walk-ins) are generating the most and highest-quality leads. Highlight any changes in trends over the reporting period.

8. Investigate inquiries that did not convert into bookings. Review notes or reasons logged in the system (e.g., unavailable equipment, pricing issues, or unresponsive customers). Identify patterns to improve follow-up strategies or inventory management.

9. Create charts or graphs in Excel or reporting tools to visually represent metrics.

10. Prepare a brief summary highlighting key findings, such as the most common inquiry types, top-performing inquiry sources, and areas for improvement in the rental inquiry process.

11. Export the compiled metrics and visuals into a professional format (PDF or PowerPoint). Share the report with the management team, including insights and recommendations for improving lead conversion.

12. Update the tracking spreadsheet or system regularly to ensure real-time monitoring of metrics. This allows for ongoing performance evaluation and quicker response to trends in rental inquiries and conversions.

#### Task |Scheduling Consultations and Site Visits for Event Planning

**Description of the Task:** Coordinating consultation calls or onsite visits to help clients plan the layout and logistics for their events, ensuring that the rental items (such as tents, tables, chairs) fit the event's space and design needs. This personalized service supports smoother event planning, ensures client satisfaction, and builds customer trust by providing expert guidance on rental selections.

1. Access the rental management system or email inbox to retrieve the details of the client's inquiry. Note the type of event, venue location, requested date, and any specific equipment needs.

2. Check the calendar in the rental management software to verify the availability of the requested equipment and ensure no scheduling conflicts for the proposed consultation or site visit dates.

3. Reach out to the client via email or phone to confirm their preferred date and time for the consultation or site visit.

4. Notify the event planning or operations team about the upcoming consultation or site visit. Share key client details, such as venue address, event scope, and equipment needs, to ensure preparedness.

5. Use a shared calendar system (e.g., Google Calendar, Outlook, or the rental management platform) to block the agreed-upon date and time. Include relevant details like the client's name, contact information, event type, and venue address in the appointment description.

6. Email the client with a confirmation of the scheduled consultation or site visit. Include:

- a.Date and time of the appointment.
- b.Venue address.
- c. Names of the personnel attending (if applicable).
- d.Any preparation requirements (e.g., site access instructions or specific equipment discussions).

7. If it's an on-site consultation, ensure the necessary team members are briefed and equipped with tools like measurement devices, cameras for site assessment, and checklists to evaluate the venue for equipment setup.

8. If virtual, set up the required video conferencing tools and ensure all relevant files or visuals are ready for presentation.

9. Create a file in the rental management system or CRM to log details of the consultation or site visit. Include the client's preferences, confirmed equipment needs, and any special instructions noted during the appointment scheduling process.

10. Send a follow-up email or text to the client a day before the scheduled consultation or site visit. Confirm that the appointment is still on schedule and provide any last-minute instructions or updates.

11. After the consultation or site visit, reach out to the client to summarize key takeaways, confirm equipment reservations, and address any outstanding questions. Update the file in the rental management system with notes from the meeting and prepare for the next steps in the planning process.

#### Task |Creating and Sending Equipment Rental Quotes

**Description of the Task:** Preparing and sending customized quotes that outline rental costs, delivery fees, and any setup or takedown services offered. Providing clear, detailed quotes helps manage client expectations, aids in the decision-making process, and enhances professionalism, ensuring that the client is fully informed of costs and services upfront.

1. Open the rental management system or email to retrieve the client's inquiry details. Confirm the event type, rental period, required equipment, and any additional specifications such as delivery, setup, or breakdown services.

2. Check the inventory system to ensure that the requested equipment is available for the specified rental period. Flag any items with limited availability and communicate alternatives to the client if necessary.

3. Use the pricing structure in the rental management platform to calculate the cost of each requested item.

4. Determine if the client qualifies for any discounts, such as volume-based discounts, repeat customer incentives, or event-specific promotions. Ensure these are factored into the final quote.

5. Access the quote creation tool in the rental management software or template library. Input all details, including:

- a.Client name and contact information. Event name, date, and venue location.
- b.Itemized list of equipment with quantities, descriptions, and pricing.
- c. Total cost, including taxes and additional fees.
- d.Payment terms, deposit requirements, and cancellation policy.

6. Double-check the quote to ensure all details are correct, including client information, equipment descriptions, pricing, and applicable terms. Confirm that the total matches the breakdown of charges.

7. Email the finalized quote to the client.

8. Record the quote in the rental management system or CRM, tagging it with the client's name, event date, and quote status. Attach the emailed copy for reference.

9. Send a follow-up email or make a phone call within 48 hours if the client hasn't responded. Offer to answer any questions or make adjustments to the quote if needed.

- 10. Update the Quote Status
  - a.If the quote is accepted, update the status in the system to "Approved" and proceed with generating an invoice or rental agreement.
  - b.lf declined, record the reason for future reference and thank the client for considering your services.

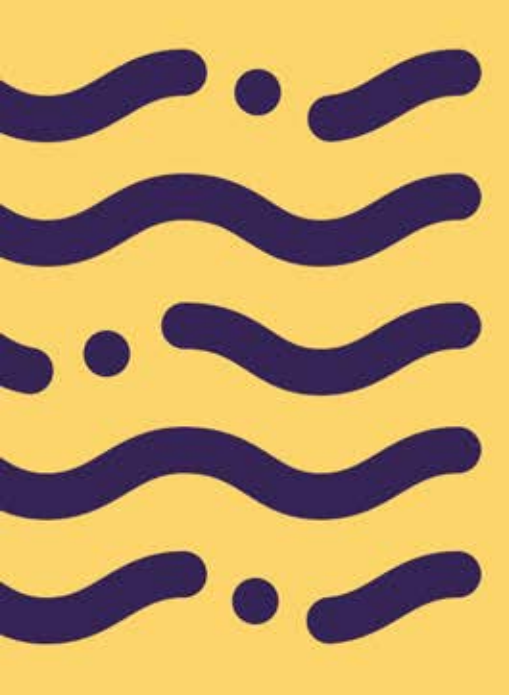

П

### Task |Updating Competitor Rental Rates Sheet

**Description of the Task**: Monitoring and updating the spreadsheet tracking competitors' rental rates for similar equipment. Staying informed on competitor pricing allows the business to remain competitive and adjust rates as needed, which is essential for attracting cost-conscious clients and increasing booking potential.

#### Setting Up a New Sheet for the Current Week

1. Duplicate the previous week's sheet and rename it with the current week's start date (every Monday).

2. Open the newly created sheet for the current week to begin updates.

#### **Updating Prices for The Business**

- 1. Review and update your company's rental rates:
  - a.Locate the column in the sheet containing the business' prices
  - b.Click the cell with the hyperlinked price and follow the link to the product page on your website.
  - c. Copy the current rental rate displayed on the product page.
  - d.Return to the sheet and paste the updated price in the formula bar for the corresponding item.
  - e.Update the hyperlink for the cell by copying the URL of the product page:
    - i. Select the updated cell and click Insert Link in the toolbar (or press Ctrl+K).
    - ii. Paste the link into the dialog box and confirm.
    - iii.Verify that the hyperlink works and links to the correct product page.

#### **Updating Competitor Product Prices**

- 1. Navigate to the competitor's website:
  - a.Click on the hyperlink in the sheet for the competitor's price. This will open the product page.
- b.Review the rental rate displayed for the corresponding product.
- 2. Update the rate in your sheet:
  - a.Copy the competitor's product price.
  - b.Go back to the sheet, select the appropriate cell, and paste the price in the formula bar. Press Enter to save.
  - c. Re-select the updated price cell, click Insert Link in the toolbar (or press Ctrl+K), and update the hyperlink with the competitor's product page URL.
  - d.Confirm that the hyperlink is functional and leads to the correct product page.

3. Repeat this process for all competitors listed in the sheet.

### Task |Managing Facebook Rental Shop

**Description of the Task:** Overseeing the business' Facebook Shop by updating rental listings, responding to inquiries, and processing rental requests directly from the platform. A well-managed Facebook Shop makes it easier for clients to browse available equipment, boosting engagement and capturing leads from social media, which is crucial in the event rental industry.

1. Go to business.facebook.com to access your account.

2. Ensure you are on the correct business page for the rental operation you are managing. If you manage multiple stores, verify you are on the right page before proceeding.

3. In the left navigation panel, click Commerce (represented by a shopping cart icon), or alternatively, click All Tools and then select Commerce. This will direct you to the Commerce Manager interface.

4. In the Commerce Manager, click on Shop in the left panel. You should see a list of shops you have access to manage.

5. Select the shop you want to manage and click Edit Shop to start editing product listings and collections.

#### **Creating a New Product Collection**

1. In the Shop section, locate the Carousel section where you will organize product categories.

2. Click the + Add Collection button to create a new collection for your products.

3. A pop-up window will appear. Click the + Add Collection button to proceed.

4. Enter a name for the new collection. This is usually a product category (e.g., "Tents," "Chairs," or "Generators"). Confirm the name with the designated team member to ensure accuracy.

#### Adding Items to the Facebook Catalog

1. Go to your company's website and navigate to the relevant product category (e.g., "Tents" or "Generators"). Copy the name of the product you want to add to the collection.

2. Return to the pop-up window in Facebook Commerce Manager and paste the product name into the Search Catalog bar. The item should appear in the search results.

3. Select the correct product from the list to add it to the collection. Once selected, the item will appear on the right side of the pop-up window.

4. Repeat these steps for all products you wish to add to the collection.

5. Be sure to click Save periodically to ensure that all newly added items are stored in the collection.

#### Task |Creating Social Media Content Highlighting Rental

**Description of the Task**: Developing posts featuring seasonal discounts, bundled rental packages, and creative event setup ideas to inspire potential clients. Engaging content showcasing inventory and promotions helps attract event planners and business owners, creating opportunities to drive more bookings and increase visibility in a competitive market.

1. Collect all relevant details about the rental promotion or event, including discount percentages, product categories (e.g., tents, tables), rental periods, and terms. If promoting an event, gather specifics about the event type and suitable equipment.

2. Stick to the brand's style guide, using the appropriate colors, fonts, and logos. Ensure the design matches the tone of the promotion (e.g., elegant for weddings, professional for corporate events).

3. Open Canva or another design tool to create your post. Select a template that fits the platform you're posting on (Instagram, Facebook, etc.).

- 4. Choose the correct dimensions based on the platform: a.Square (1080x1080px) for Instagram/Facebook feed b.Vertical (1080x1920px) for Stories
  - c. Horizontal (1200x628px) for Facebook link posts

5. Include the discount details, event ideas, product categories, and dates. Add a clear call-to-action (CTA) like "Book Now" or "Message us for a quote."

6. Add relevant images of rental equipment, icons, or illustrations. Include text overlays to highlight key points like discounts or limited-time offers.

7. Use platform analytics tools to monitor engagement. Track likes, comments, shares, reach, click-through rates, and conversions (bookings).

8. Analyze post performance and adjust content strategy based on metrics and audience feedback. Optimize future posts to improve engagement and drive more rentals.

#### Task |Monitoring and Responding to Reviews about Rental Services

**Description of the Task**: Tracking and responding to customer reviews on platforms like Google, Yelp, and social media to address feedback on equipment quality, delivery timeliness, and overall service. Managing reviews helps maintain a positive reputation, demonstrates commitment to customer satisfaction, and builds trust among potential clients considering rental services.

1. Ensure that notifications for new reviews are activated on all relevant platforms (e.g., Google Reviews, Facebook, Yelp, or industry-specific rental platforms). Set up alerts so you are notified immediately when a new review is posted.

2. Check review platforms at least once per day to ensure you're aware of all new reviews. Track reviews across key platforms to maintain a consistent reputation across the web.

3. Read the review thoroughly and evaluate whether it's positive, neutral, or negative. Focus on feedback related to specific rental equipment, such as tents, chairs, tables, or AV equipment, and customer service experiences.

4. For positive reviews, respond within 24-48 hours. Thank the customer for their business and mention specific items or services they rented (e.g., "We're thrilled to hear you loved the quality of our wedding tents!"). Personalize the response to show appreciation for their feedback.

5. For negative reviews, remain calm and professional. Acknowledge their concern (e.g., "We apologize that your event experience with our equipment didn't meet your expectations") and offer a solution or explain how the issue is being addressed. Avoid being defensive, and if applicable, invite the customer to discuss the matter privately. 6. For both positive and negative reviews, encourage the customer to reach out for additional support if needed. Mention contact information (e.g., phone number or email) for further resolution or to discuss rental options for future events.

7. If you come across a review that violates platform policies (e.g., spam or inappropriate language), flag it according to the platform's guidelines for removal or review.

8. Monitor patterns in the reviews over time. Are there recurring comments about specific equipment, delivery, or customer service? Use this information to improve service, quality, or communication with customers.

9. If feedback suggests issues with specific equipment or service delivery, report it to the relevant department (e.g., inventory team or logistics) so they can address and resolve any issues. This helps maintain quality control across your rental services.

10. After resolving a complaint or issue mentioned in a review, consider following up with the customer to confirm their satisfaction. This can also be an opportunity to ask for a revised review if the situation has been positively addressed.

### Task |Updating Product Descriptions and Images on Rental Listings

**Description of the Task:** Updating descriptions and photos for rental listings to accurately showcase equipment, including details like dimensions, capacity, and setup requirements. Clear, detailed listings improve the client's decision-making process and reduce questions, helping ensure clients find the right items for their events and improving the overall rental experience.

1. Access the platform where the rental listings are hosted (e.g., website, third-party rental sites, or online catalog). Ensure you have the necessary permissions to edit product details and images.

2. Navigate to the section where the rental product listings are stored. Use the search bar or categories (e.g., tents, tables, lighting, AV equipment) to locate the specific product that needs updating.

3. Carefully read the existing product description. Check for any outdated or incorrect information such as pricing, specifications, rental duration options, or available accessories (e.g., chairs with a tent or sound system with a stage setup).

4. Edit the description to reflect the most accurate and current information. Include the following key details:

- a.Product Name: Ensure it matches the correct rental item (e.g., "20x20 Pop-up Tent" or "LED Uplighting").
- c. Product Features: List key features like dimensions, materials, weight capacity, color options, and any other specific details (e.g., "Our 20x20 tents are made of fire-retardant, water-resistant fabric").
- c. Rental Terms: Clearly state rental terms, such as delivery/pickup options, hourly/daily/weekly rental rates, and any additional fees (e.g., for setup or tear down).
- d.Usage Suggestions: Mention ideal events for the product (e.g., "Perfect for weddings, outdoor festivals, and corporate events").

5. If the images are outdated or do not showcase the product accurately, upload new, high-quality images.

- a.Photograph the product: If new images are needed, schedule a photo shoot to capture clear, professional pictures of the equipment from multiple angles. For larger items like tents or stages, use wide-angle shots to show the full scale of the equipment.
- b.Image Specifications: Ensure images are the correct size and resolution for the platform. Most platforms require images in specific dimensions for optimal display.
- c. File Naming: Name each image clearly, using product names or identifiers (e.g., "20x20PopUpTent.jpg") to make it easy to manage.

6. Review the pricing listed for each product. Adjust the price if there have been any changes (e.g., due to seasonality, new models, or equipment upgrades). Include pricing for various rental periods, if applicable (e.g., daily, weekend, or weekly rates). Ensure any discounts or special offers are reflected in the price.

7. Keep the product description in line with the company's branding and voice. For example, if the brand is known for providing high-quality, luxury rentals, make sure the description conveys that premium service. Use industry-specific terms (e.g., "heavy-duty scaffolding," "weather-resistant canopies") to ensure the description resonates with people familiar with the equipment rental industry.

8. Double-check the description for spelling, grammar, and factual errors. Make sure all information is clear, concise, and easy to understand. Ensure there is no conflicting information across different platforms (e.g., pricing or rental terms).

9. After making the necessary updates, save the changes and review how the product listing appears on the platform. If everything looks correct, publish the updated listing to make it live.

10. After the product listings are updated, monitor any customer inquiries or feedback that come in through the platform. Respond promptly and professionally to any questions regarding the updated product features, availability, or pricing.

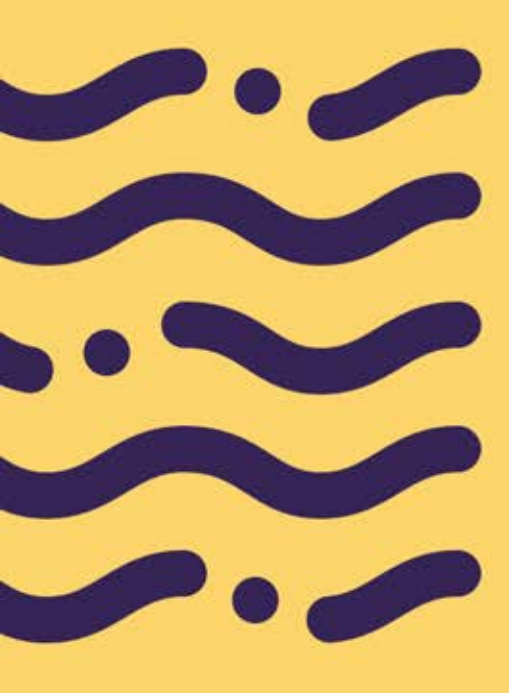

#### Task |Conducting Quality Checks on Rental Business Website

Description of the Task: Reviewing the website to ensure rental listings, pricing, and availability are accurate and up-to-date. This helps maintain a professional appearance and prevents miscommunications with clients regarding equipment availability or rental terms, which is crucial for client satisfaction and operational efficiency.

1. Open a new Google document or shared task management system to log discrepancies. This document will serve as a reference for all issues discovered, including missing information, broken links, or visual inconsistencies. Ensure the document is shared with all relevant stakeholders (e.g., web developers, content managers).

2. Review the core pages of the website that customers frequently visit. These should include:

- a. Homepage: Ensure it accurately represents your equipment rental services (e.g., tents, furniture, AV equipment). b. Product Pages: Verify that rental items, such as tables,
- chairs, and audio-visual equipment, are listed with accurate descriptions, pricing, and availability.
- c. Contact Page: Ensure all communication channels, including phone numbers, emails, and inquiry forms, are working correctly. d.Booking/Checkout Pages: Confirm that the rental
- process, including reservation forms, delivery options, and payment gateways, is functioning as expected.
- e. FAQ and Policies Pages: Make sure these pages provide clear information about rental terms, delivery tees, setup, and cancellation policies.

3. Create a thorough checklist to guide the review process. Focus on these criteria:

- a. Design Consistency: Ensure the design aligns with your brand's identity. Check if colors, fonts, and logos are consistently used across all pages, particularly on key rental equipment categories.
- b. Loading Speed: Test the load time of product pages (especially high-image content like tents and event setups) to ensure customers aren't left waiting. c. Link Functionality: Test all links, buttons, and call-to-actions
- (e.g., "Book Your Tent Now") to ensure they lead to the correct destinations without errors.
- d. Content Accuracy: Verify that all descriptions, rental pricing, availability, and promotional offers are current and correct.

- 4. Interactivity is key for customer engagement. Thoroughly test: a. Forms: Test rental inquiry forms, reservation forms, and
  - customer feedback forms to ensure they submit correctly.
  - b. Buttons: Verify that action buttons (e.g., "Add to Cart," "Reserve Now") are functioning properly.
    c. Navigation Links: Make sure that all menu items (e.g., "Wedding Rentals," "Corporate Event Equipment") are easy to locate and lead to the correct product categories.

5. Read through all text content to ensure it is free from errors. This includes product descriptions, pricing, and customer-facing communication. Make sure all information is up-to-date, especially regarding inventory and rental terms. Correct any outdated rental policies (e.g., new delivery charges, updated equipment models) and ensure everything is written in a clear, professional tone consistent with the brand's voice.

6. Cross-check visual consistency across different pages. This includes:

- a. Fonts: Ensure fonts are used consistently for headings, subheadings, and body text across the entire site.
- b. Colors: Check that the color scheme is uniform, with consistent usage of primary and secondary brand colors.
- c. Layouts: Verify that layouts are consistent across product pages, ensuring a uniform appearance and easy navigation. This includes ensuring that product images, rental rates, and specifications are clearly visible and follow the same design template.

7. Use performance tools such as Google PageSpeed Insights to assess the website's loading speed. Ensure that pages, especially high-traffic rental categories (e.g., "Outdoor Tent Rentals," "Wedding Furniture"), load quickly. Additionally, test the website's responsiveness across mobile, tablet, and desktop devices. Make sure the design elements (images, buttons, text) are optimized for various screen sizes and that the website remains functional on all devices.

8. Review SEO components for each page, focusing on:

- a. Title Tags: Ensure each page has a unique, relevant title tag that reflects the page content (e.g., "Wedding Tent Rentals | Premium Event Equipment")
- b. Meta Descriptions: Ensure each product page has a compelling meta description that includes key rental keywords (e.g., "Affordable AV Equipment for Rent, Perfect for Corporate Events").
- c. Header Structure: Confirm that headers (e.g., H1, H2) are correctly used and optimized with relevant rental-related keywords.
- d.Alt Text for Images: Check that all product images have descriptive alt text (e.g., "20x20 Tent for Rent – Ideal for Outdoor Events").

9. As you identify discrepancies, log each issue in your Google document or task management tool. Include details like the page name, issue description, severity (e.g., high, medium, low), and potential solutions. Track progress as issues are addressed and resolved.

10. For product-specific content (e.g., tent sizes, lighting setups, sound systems), cross-check the website's product descriptions against the official product manuals or inventory documents. Ensure that all technical details such as size, weight, material, setup instructions, and rental durations are accurate.

## Task |Entering Freight and Delivery Orders

**Description of the Task:** Recording and tracking delivery and pickup details for rental equipment, including location, time, and any special handling requirements. This task ensures smooth logistics and on-time deliveries for events, which is critical in maintaining reliability and trust with clients in the rental industry.

1. Begin by checking the designated email inbox for freight booking orders related to recent equipment rentals. Look for purchase order (PO) numbers associated with delivery requests.

Copy the PO number and enter it into the freight management system (such as Odoo) to initiate the delivery order process.

2. Copy the customer's shipping address from their order or personal details section in the system. Use Google Maps to verify the location and determine whether the address is residential or if it's in a restricted or limited access area (e.g., schools, churches, or business zones with specific delivery requirements). This will help assess the necessary logistics for delivering equipment, such as potential restrictions or additional fees for residential or limited access delivery areas.

3. After confirming the address, calculate the physical dimensions and weight of the equipment being shipped (e.g., tents, chairs, or AV gear). Use a density calculator or similar tools to determine the freight class based on the item's size, weight, and density. For large or bulky rental items, such as industrial equipment or party tents, ensure the correct dimensions (length, width, height) and weight are accurately recorded to avoid shipping errors.

4. Access the YRC (or other shipping platforms) to obtain a freight quote for the shipping costs. Input the relevant data such as the postal code, freight class, total weight, and the dimensions (length, width, height) of the rental equipment.

- a.lf the customer's address is a residential location, make sure to mark it as "residential delivery."
- b.If the delivery destination is limited access (e.g., a school or construction site), check the "limited access delivery" option.
- c. Review the quoted price and ensure it's the best available option.

5. Next, switch to XPO or another logistics platform for a second shipping quote. Repeat the data entry process by inputting the postal code, commodity description (e.g., "20x20 Tent"), dimensions (length, width, height), total weight, and freight class into the system. Compare the shipping rates with those provided by YRC to assess the best option based on cost and delivery terms.

6. Once both quotes have been obtained, compare the rates to determine the most cost-effective option for the delivery. If XPO offers the lowest price, proceed with booking the delivery through XPO. Copy the customer's personal details (name, address, contact information) from the system and input this data into the XPO bill of lading or shipping document. Ensure that all customer information is accurate and that the correct shipping option is selected for the delivery type (residential or limited access).

7. After confirming the shipping details, submit the completed Bill of Lading (BOL) and shipping label to the designated team member for further processing. Ensure that the shipping label includes the correct PRO (tracking) number and that all shipping documentation is clear and accurate. If required, send the fax or electronic documentation as specified in the operational procedure.

8. After submitting the shipping label, retrieve the PRO number (tracking number) from the shipping label. Enter this PRO number, along with the shipping cost, into the system (e.g., Odoo or another order management platform). Ensure that the order is properly tracked, with all relevant shipping details recorded for future reference and customer inquiries.

### Task |Filing Damage or Loss Claims in CRM

**Description of the Task:** Logging and processing any claims related to damaged or lost equipment in the CRM system, coordinating with suppliers or insurers to recover costs. Efficient claim management helps protect the business's assets and reduces potential revenue losses, ensuring the rental fleet remains in top condition for future events.

1. Access the company's CRM platform where customer orders and claims are managed. Navigate to the "Sales" or "Cases" section to locate any claims related to lost or damaged rental equipment.

2. Browse through the list of open cases in the system. Look for cases that are flagged for damage or loss during shipping. Select the case that matches the claim you need to process.

3. Once you've identified the relevant case, copy the associated case number. You'll need this number for tracking the claim and entering details into the CRM system.

4. Go to the shipping provider's website (e.g., UPS or FedEx). Input the tracking number provided in the customer order to check the status and locate the shipment. Confirm if the rental equipment has been damaged or lost.

5. Verify that the item was indeed lost or damaged. Review the tracking history and shipping details to ensure there are no errors or delays in the shipment before proceeding with the claim.

6. Once you confirm the item is lost or damaged, initiate the claim process by selecting the "File a Claim" option on the shipping provider's website. Enter the required customer details, such as their full name, address, phone number, and email address. 7. Return to the CRM or order management system and search for the corresponding sales order. Download or print the order details, including the rental item description, quantity, and any relevant notes. Make sure all item information is accurate.

8. Attach the sales order information to the claim form on the shipping provider's site. Ensure you correctly note the equipment's value, which is typically \$100 per item for rental equipment. You may also need to include item descriptions, serial numbers, or photos of the damage.

9. Review the claim form and ensure all required fields are filled out accurately. Submit the claim for review, ensuring the rental equipment and customer details are correct, and the proper value is listed for the damaged or lost items.

10. After submission, the shipping provider will typically generate a claim number or confirmation message. Make sure you save or write down this confirmation, as it will be important for follow-up and reference.

11. Return to the CRM platform and open the case associated with the claim. Input the claim amount, which should include the \$100 equipment value plus the shipping cost (if applicable). Update the case status to "Claim Filed" or similar to reflect that the claim has been submitted.

12. Attach any claim documentation you received from the shipping provider, such as the claim number, confirmation, or the shipping label. This will ensure that all necessary details are kept in the CRM for future reference and to maintain accurate records.

## Task |Coordinating Equipment Maintenance Schedules for Rental

**Description of the Task:** Organizing regular maintenance checks for frequently rented items like tents, tables, and other event essentials to keep them in prime condition. Preventative maintenance minimizes equipment downtime, prolongs asset life, and upholds safety and quality standards, which are essential for high client satisfaction.

1. Access the equipment maintenance logs in the management system or database. Identify the rental equipment that is due for scheduled maintenance based on the last service date, usage hours, or the manufacturer's recommended service intervals.

2. Sort the equipment by priority. High-demand equipment, or equipment that is frequently rented out, should be prioritized for timely maintenance to avoid rental downtime. Include any equipment that has reported issues from customers.

3. Review the rental schedule for each piece of equipment to ensure it is available during the maintenance window. Avoid scheduling maintenance during peak rental periods or when equipment is already reserved for upcoming jobs.

4. Refer to the manufacturer's manual or internal guidelines to assess the type of maintenance each piece of equipment requires. This may include routine tasks like oil changes, tire checks, or more detailed inspections like engine repairs or hydraulic system checks.

5. If maintenance is handled in-house, coordinate with the maintenance team or technician to schedule the service. For outsourced maintenance, contact the third-party service provider to schedule the required work. Ensure that the provider has all necessary details, such as equipment specifications and service requirements. 6. Once a maintenance appointment is scheduled, confirm the date and time with the technician or service provider. Ensure the service window allows sufficient time for repairs or servicing without disrupting rental operations.

7. Notify the rental team of the upcoming maintenance schedule for each piece of equipment. Update the rental availability calendar so that rental clients are aware of the maintenance downtime and can adjust bookings accordingly.

8. Before the scheduled maintenance, ensure that all required parts and supplies are available (e.g., filters, fluids, tools). If necessary, coordinate the delivery of parts or pick up the equipment for servicing.

9. Track the progress of the scheduled maintenance to ensure it is completed on time. If any delays or issues arise, update the rental team to adjust booking schedules or notify customers of any delays.

10. After the maintenance is completed, update the equipment's maintenance log with details of the service performed, including any parts replaced, issues found, and next maintenance date. This keeps a detailed history for future reference.

11. Once maintenance is completed and the equipment passes inspection, return it to the rental pool. Update the rental system to reflect that it is now available for bookings.

12. If any clients had rented the equipment prior to maintenance, follow up with them to ensure the equipment performed as expected after servicing. If there were any issues during their rental, this is an opportunity to address them.

13. Periodically review the maintenance schedule for all rental equipment to ensure it remains accurate. Make adjustments based on equipment usage, seasonal demand, and any operational changes.

## Task |Generating Daily/Weekly Inventory Availability

**Description of the Task:** Creating reports on equipment availability to keep track of booked, available, and under-maintenance items. These reports provide the team with a real-time view of inventory, helping prevent double bookings and ensuring clients receive accurate information on equipment status for upcoming rentals.

1. Access the company's inventory management software or system where the rental equipment and stock levels are tracked. Ensure you have the necessary permissions to view and generate reports.

2. Determine whether the report will be generated for daily or weekly purposes. For a daily report, use the current date, and for a weekly report, select the date range (typically the last 7 days or the upcoming week) to be covered in the report.

3. Review the different categories of rental equipment available (e.g., construction equipment, party rental supplies, tools, etc.). Determine if the report needs to cover all categories or just specific equipment types based on customer demand or rental trends.

4. Using the reporting feature in the inventory system, select the "Availability" or "Stock" report option. Filter by the specific equipment categories and select the correct date range (daily or weekly). This report should display the available inventory, including any items that are currently rented out, reserved, or under maintenance.

5. Review the report for equipment that is either out of stock or approaching low availability. These items may require restocking or should be flagged for follow-up with the procurement team. Ensure all rental equipment is accounted for, including any returns that may not yet be updated in the system.

6. Cross-check the availability status with the equipment maintenance schedule. If any equipment is undergoing maintenance or needs servicing, update the report to reflect its unavailability. Ensure the condition of the equipment matches what's listed in the report.

7. Once the report has been generated and verified, export it to a preferred format, such as Excel, PDF, or Google Sheets, depending on the company's needs. Ensure that the report includes relevant columns, such as equipment name, category, availability status, condition, and rental prices.

8. Include any important notes or exceptions in the report, such as equipment with delayed returns, equipment needing repair, or items that are overbooked. If some equipment is being held for specific customers or events, note that as well.

9. Send the finalized inventory availability report to the relevant departments or team members. This could include the sales team, rental coordinators, or operations managers. If it's a weekly report, send it on the same day each week to ensure consistency.

10. Ensure that the report is integrated into the company's rental scheduling system. If any items are overbooked or unavailable for an extended period, update the rental calendar so that the sales and customer service teams are aware.

11. If the report shows discrepancies, such as overbooked items or equipment needing maintenance, follow up with the operations or maintenance team to resolve these issues promptly.

12. For weekly reports, anticipate upcoming demand by reviewing past rental patterns and adjusting inventory levels if necessary. If there are periods of high demand (e.g., weekends or holidays), ensure adequate stock is available or notify customers of potential shortages.

13. Save and organize daily or weekly inventory availability reports for future reference. This can help track inventory trends, rental demands, and any recurring issues that can be addressed to improve the overall rental process.

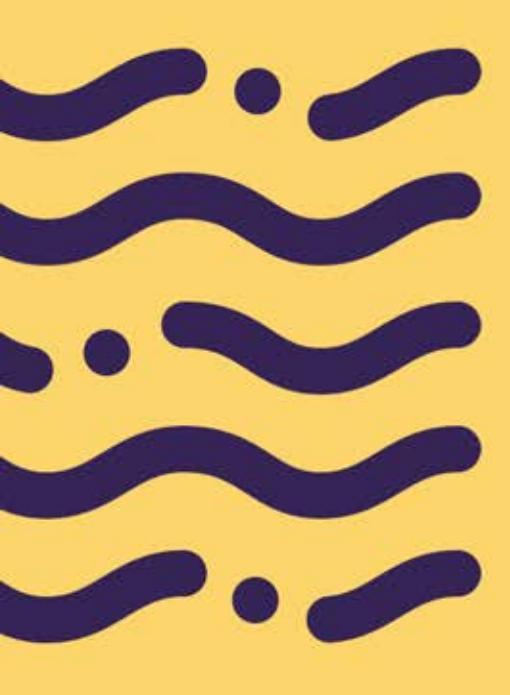

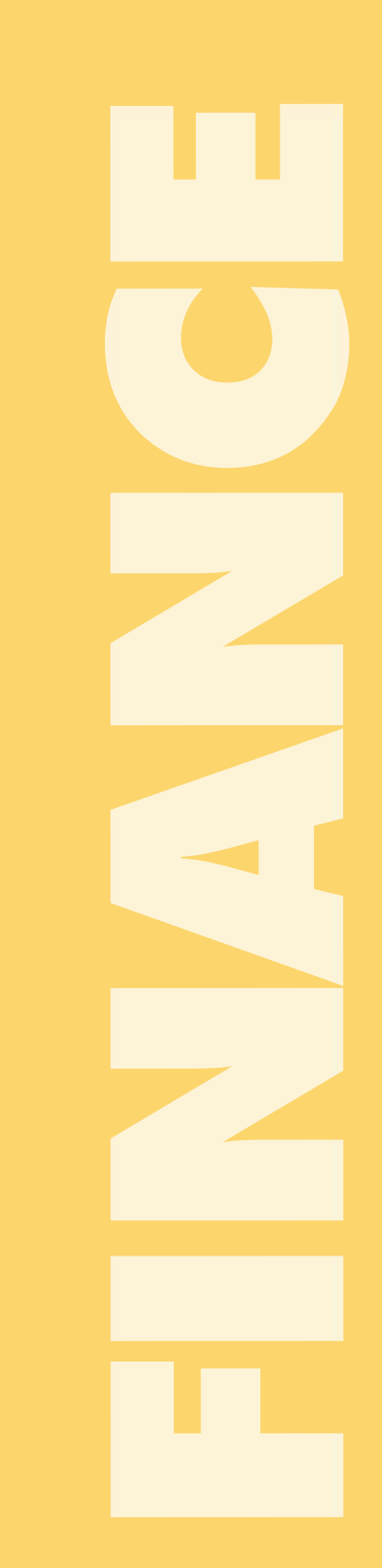

## Task |Generating and Sending Rental Invoices to Clients

**Description of the Task**: Preparing and sending invoices detailing rental charges, delivery fees, and any setup or service costs for each client. Prompt, accurate invoicing helps streamline the payment process, ensures clients understand their charges, and keeps cash flow steady for the business.

1. Access the company's invoicing or accounting software (e.g., QuickBooks, Xero, or an internal system). Ensure that you have the appropriate permissions to generate and send invoices for rental equipment.

2. Search for the client's rental agreement or order in the system. This agreement will typically contain the rental details, including the equipment rented, rental duration, agreed-upon rates, and any additional charges like delivery, late fees, or damage protection.

3. Review the rental details from the agreement to confirm that all information is correct. Check the equipment rented, rental dates, delivery and pickup locations, and any additional services such as setup or maintenance. Ensure there are no discrepancies that need to be addressed before generating the invoice.

4. Based on the rental duration (daily, weekly, monthly), calculate the rental charges for each piece of equipment. Ensure that all pricing is aligned with the rental rate schedule and any promotions or discounts are applied correctly. Include any additional fees for services like delivery, damage waiver, or extended rental periods.

5. Include any extra charges that may apply, such as late return fees, cleaning fees, or overage charges for exceeding the allotted rental time or usage. Ensure that these charges are clearly outlined in the invoice. 6. Use the invoicing software to generate the rental invoice. Include key details like the client's name, rental equipment, quantities, rental period, total charges, payment terms, and due date. Double-check that the invoice reflects all correct charges, taxes, and any discounts applied.

7. Before sending the invoice, carefully review it for any errors, such as incorrect pricing, missing items, or incorrect dates. Confirm that all applicable taxes, surcharges, and rental fees are included. Verify that the client's contact information and billing address are correct.

8. If necessary, attach supporting documents such as the rental agreement, delivery receipts, or a breakdown of charges. This provides transparency for the client and can help prevent disputes later on.

9. Once the invoice is complete and reviewed, email the invoice to the client using their preferred contact email. In the email, include a polite and professional message explaining the invoice and providing details on how to make payment (e.g., payment methods, due date, and any penalties for late payment). Example message:

"Dear [Client Name],

Please find attached the invoice for the rental of [equipment type(s)] from [rental period]. Should you have any questions or require further details, feel free to reach out. We appreciate your business and look forward to serving you again.

Best regards,

[Your Name] [Company Name]"

10. If the invoice is not paid by the due date, follow up with the client via email or phone call to remind them of the overdue payment. Ensure you remain polite and professional, offering assistance if there are any issues with the payment process.

11. After sending the invoice, update the rental management system to reflect that the invoice has been sent. Mark the client's account as "Invoice Sent" and note the due date for payment. If the invoice is paid, update the system to reflect the payment status.

12. Once the client makes payment, record the payment in the accounting system. This should update the client's balance and reflect the completed rental transaction. If applicable, issue a payment receipt to the client.

13. Keep a copy of the invoice, any communications with the client regarding payment, and payment receipts in the company's financial records. Organize invoices by client name or rental period for future reference and accounting purposes.

#### Task |Following Up on **Outstanding Rental Payments**

Description of the Task: Tracking overdue invoices and contact clients to encourage timely payment for rented equipment. This follow-up process is essential for maintaining strong cash flow and reducing revenue delays, supporting the rental business's ability to reinvest in inventory and service quality.

1. Access the invoicing or accounting system and review the list of overdue invoices. Filter for invoices that are past their due date. Focus on unpaid rental invoices related to equipment rentals, including any additional charges like delivery fees or damage waivers.

2. Double-check each overdue invoice for accuracy, ensuring that all charges are correct and that the rental period, equipment details, and any extra services (e.g., delivery, late fees) are accounted for. Confirm that the customer's contact information, billing address, and payment terms are up-to-date.

3. Confirm if the customer has made partial payments or if the payment is pending. Some systems will display payment status (e.g., "Pending," "Partially Paid," "Paid in Full"). If any payment was made, ensure it was correctly applied to the rental invoice.

4. Compose a professional and polite follow-up email to remind the client of the overdue payment. Include the following details in the message:

- a. The rental equipment details and rental period.
- b. The outstanding balance and the due date. c. A friendly reminder that payment is now overdue.
- d. Payment methods and instructions for settling the balance.
- e. Any late fees or penalties that may apply. Example Message:

  - "Dear [Client Name],

I hope you're doing well. This is a friendly reminder that the payment for your rental of [equipment] from [start date] to [end date] is still outstanding. The total amount due is [amount], and payment was due on [due date]. We kindly ask that you process the payment as soon as possible. If you have already made the payment, please disregard this message. Otherwise, please let us know if you need any assistance with the payment process. Best regards,

[Your Name]

5. Send the follow-up email to the client, ensuring the invoice and any relevant details (such as payment instructions) are included. If your system allows, attach the unpaid invoice or provide a link for easy access to the invoice for payment.

6. If the payment is not made immediately, set a reminder to follow up again after a certain number of days (typically 3-5 business days). Document the follow-up date in the system and mark the client's account with the current payment status ("Follow-Up Sent").

7. If the client does not respond to the email or if the payment is still not received after the second reminder, initiate a phone call. Be polite but firm in asking about the status of the payment. Confirm if there are any issues with the payment process or if they require assistance. Phone Call Script Example:

'Hello [Client Name], This is [Your Name] from [Company Name]. I'm calling to follow up on the rental payment for [equipment] that was due on [due date]. I wanted to confirm if there were any issues with the payment or if you need any assistance in processing it. We would appreciate it if you could let us know when we can expect payment.

Thank you for your time."

8. After sending the email or making the call, update the client's account in the system to reflect the follow-up actions taken. Include notes on the communication (e.g., "Email sent on [date]," "Follow-up call made on [date]"). Update the payment status if applicable.

9. If the client expresses financial difficulty or requests more time, evaluate whether you can offer a payment plan or an extension for payment. If allowed, confirm the new payment terms in writing and update the client's account to reflect the revised payment schedule.

10. If the payment remains unpaid despite multiple follow-ups, send a final notice via email or certified mail, clearly stating that if the invoice is not paid by the new deadline, further actions may be taken (e.g., account suspension, collection actions). Be firm but professional.

Final Notice Example: "Dear [Client Name],

This is a final notice regarding your outstanding rental payment of [amount], which was due on [due date]. If payment is not received by [final deadline], we may need to suspend your account and take further action. Please ensure that the payment is made by this date to avoid any disruptions in service.

Best regards, [Your Name]

[Company Name]"

11. After sending the final notice, monitor the client's payment status in the system. If payment is received, mark the invoice as paid and update the client's account. If no payment is received, follow the company's procedure for escalating the issue (e.g., handover to collections).

12. Ensure that all communication regarding the overdue payment is properly documented in the system. This includes emails, phone calls, and any notes about payment plans or extensions. Accurate records help in case further action is needed and provide a clear history of the payment follow-up process.

#### Task |Recording Operational Expenses in Zoho Expense

**Description of the Task:** Logging expenses such as fuel, repairs, and supplies into Zoho Expense for organized financial tracking. Proper expense recording offers clear insights into operational costs, allowing management to control spending and allocate budget effectively for equipment upkeep and growth.

1. Open Zoho Expense (or the appropriate version for your company) and log into your account using your credentials.

2. On the main dashboard, click on the "Add Expense" button to start entering a new operational expense related to the equipment rental business.

3. In the "Expense Category" field, choose the relevant category for the expense. Common categories might include:

- a.Equipment Maintenance (for repairs and servicing of rental items)
- b.Fuel & Transportation (for delivery or pick-up of rental equipment)
- c. Supplies & Materials (for consumables or accessories related to rental equipment)
- d.Office or Administrative Costs (for general operational costs like software or office supplies)

4. Input the date the expense was incurred. This is important for tracking costs over specific periods and ensuring accurate financial records for the rental business.

5. Enter the total amount for the expense. This should reflect the actual cost paid for the service or item purchased. Be sure to include taxes if applicable.

6. In the "Description" or "Notes" section, provide a

- detailed explanation of the expense. For example: a.For equipment repairs: "Repaired hydraulic system for excavator model X123."
  - b.For fuel: "Fuel cost for delivering generator rentals to location X."
  - c. For supplies: "Purchased cleaning supplies for rental equipment maintenance."

7. Upload receipts, invoices, or any other supporting documents related to the expense. This helps with documentation and ensures that expenses are verifiable during audits or reviews. Drag and drop the files or use the upload option to attach them.

8. Choose the appropriate payment method used for the expense. Options might include credit card, cash, or bank transfer. For rental businesses, the payment mode could also be linked to a company account.

9. If your company uses departmental tracking or cost centers, assign the expense to the relevant department (e.g., "Maintenance Department," "Delivery Operations," "Inventory Management"). This helps track the costs associated with specific aspects of the equipment rental business.

10. If the expense is for a specific vendor, such as a repair shop, fuel provider, or supplier, select or add the vendor details. This creates a record of whom the expense was paid to and can help manage relationships with vendors for future transactions.

11. If the expense is taxable, select the relevant tax rate. For example, if the expense is subject to sales tax in your location, ensure the tax option is correctly applied so it reflects in your financial reports.

12. After entering all the details, review the information for accuracy. If everything looks good, click the "Save" or "Submit" button to record the expense in the system.

13. Periodically, go through your recorded expenses to ensure all operational costs related to the rental business are categorized correctly. This includes reviewing any recurring expenses, like monthly vehicle maintenance for delivery trucks or regular equipment servicing.

14. If needed, use Zoho Expense's reporting features to generate a summary of recorded operational expenses. This can help with budgeting, tax preparation, and financial forecasting for the equipment rental business.

15. For any operational expenses that recur regularly, such as maintenance contracts, fuel allowances, or software subscriptions, set up automatic recurring expense entries in Zoho Expense to save time in future entries.

#### Task |Preparing Financial Summaries for Management Review

**Description of the Task:** Compiling weekly and monthly financial reports, summarizing rental income, expenses, and profitability trends. These reports provide management with a clear financial picture, helping guide strategic decisions on pricing, promotions, and inventory expansion in response to demand.

1. Log in to the company's financial management software (e.g., Zoho, QuickBooks, or another system used for accounting and reporting). Ensure you have access to the most up-to-date financial data, including revenue, expenses, and outstanding payments related to the rental business.

- 2. Pull data related to rental income, including:
  - a. Rental agreements: List of rentals by equipment type, duration, and rates charged.
  - b. Late fees and penalties: Āny charges applied for overdue rentals.
  - c. Delivery and pick-up charges: Separate income generated from logistics, if applicable.
  - d. Damage waivers or optional add-ons: Any additional charges for damage protection or special services. Ensure all income generated from equipment rentals and services is accounted for.
- 3. Access the operational expenses data, including:
  - a. Equipment maintenance costs: Servicing, repairs, and part replacements for rented equipment.
  - b. Fuel and transportation expenses: Costs for delivery or pick-up of rental items.
  - c. Employee wages and overhead: Staff costs, if relevant to the rental business.
  - d. Supplies and materials: Costs for consumables (e.g., cleaning supplies for equipment). Include any other recurring or one-time expenses that impact the equipment rental operations.

4. Determine how often the rental equipment was used compared to its availability. This can be calculated by reviewing:

- a. Rental periods: Total days rented per item.
- b. Equipment downtime: Equipment that wasn't rented out and reasons (maintenance, low demand, etc.). This metric helps assess how effectively the equipment is being utilized.

- 5. Review the outstanding payments from clients: a. Unpaid rental invoices: Any overdue payments for equipment rentals.
  - b. Late fees and collections: Highlight payments that are overdue or in collections. Track which clients have made payments, those who have not, and identify any risks for payment delays.

6. Using the data gathered, compile a profit and loss (P&L) statement that includes:

- a. Total revenue: Rental income, service charges, and other fees.
- b. Total costs: Maintenance, transportation, staff wages, and other operational expenses.
  c. Net profit: Subtract total costs from total revenue. This
- c. Net profit: Subtract total costs from total revenue. This will give a clear view of the company's financial performance over the reporting period.
- 7. Review the company's cash inflows and outflows: a. Cash inflows: Payments received from customers, including deposits and final payments for rentals.
  - b. Cash outflows: Payments made for equipment purchases, repairs, fuel, and other expenses. Ensure there's enough liquidity to meet business needs, especially for equipment acquisition and maintenance.
- 8. Highlight key metrics, such as:
  - a. Revenue per equipment type: Determine which equipment categories (e.g., generators, tents, heavy machinery) are generating the most revenue.
  - generating the most revenue. b. Cost of Goods Sold (COGS): The direct costs associated with renting out equipment, such as depreciation, maintenance, and repair costs.
  - c. Gross margin: Subtract COGS from rental revenue to determine the profitability of rented equipment.
- 9. Create graphs or charts for the following:
  - a. Revenue vs. expenses: A bar or line graph to show trends over time.
  - b. Equipment utilization: Pie chart or bar graph showing how each piece of equipment was utilized.c. Cash flow overview: A chart showing inflows and outflows.
  - c. Cash flow overview: A chart showing inflows and outflows. Use simple but clear visual representations to make the data easily understandable for management.
- 10. Write the financial summary, including:
  - a. Key highlights: Focus on any significant changes in revenue, expenses, or equipment usage.
  - b. Trends and insights: Discuss any patterns (e.g., high-demand periods for certain equipment or rising maintenance costs).
  - c. Recommendations: Suggest areas for improvement (e.g., increasing marketing for underutilized equipment or optimizing delivery routes to reduce costs).

11. Double-check all calculations and data points for accuracy. Ensure all financial figures, including expenses, revenue, and profits, align with the data from the financial systems. Make sure the report is concise and clear for management to review.

12. Once finalized, send the financial summary to the relevant stakeholders (management, directors, or department heads) via email or upload it to a shared file location for review.

13. After sending the report, follow up with management to address any questions or feedback. If there are any action items or changes based on the financial review, take note and begin implementing as necessary.

#### Task |Processing Expense Reimbursements for Delivery Staff

**Description of the Task:** Reviewing and processing reimbursement requests for expenses incurred by delivery teams, like fuel or toll fees. Timely reimbursements help improve staff satisfaction and ensure transparent tracking of delivery-related costs, which is essential for accurate financial reporting and budgeting.

1. Regularly check the inbox or designated platform (e.g., email, internal portal, or expense management tool) for expense submission forms or receipts from delivery staff. These may include fuel costs, tolls, meals, and other travel-related expenses incurred while delivering rental equipment.

2. Ensure that all submitted receipts or expense reports are valid, legible, and aligned with company policy. Confirm that the following are included:

- a. Receipts for fuel, tolls, and meals.
- b. Mileage if applicable, with the starting and ending locations.
- c. Delivery routes and any other relevant information related to equipment transportation.
- d. Check Compliance with Company Expense Policy
- e. Cross-reference the submitted expenses with the company's reimbursement policy for delivery staff. Ensure the expenses fall within allowed categories (fuel, maintenance, meals, tolls) and that limits or caps for reimbursement are not exceeded.

3. Log into the company's expense management system (such as Zoho Expense, QuickBooks, or another tool). For each expense submission:

- a. Enter the amount for fuel, mileage, tolls, or other expenses.
- b. Attach the receipt or documentation as a proof of expense.
- c. Categorize each expense correctly (e.g., fuel, meal, toll fees) for accurate reporting and budgeting.
- d. Check Delivery Logs for Mileage and Travel Details
- e. Review the delivery logs or GPS tracking data for the specific dates and deliveries. Ensure the recorded mileage or travel details align with the submitted expenses, particularly if the delivery staff are reimbursing for fuel or mileage.

4. Confirm that the expenses submitted are directly related to delivering rented equipment or services. For example:

- a. Fuel used for transporting rented generators or tents to the client location.
- b. Tolls incurred while delivering heavy machinery or party supplies. Verify that the expenses correspond to actual deliveries as documented in the system.
- 5. Once you've reviewed all expenses:
  - a. Approve the clear and compliant expense claims for reimbursement.
  - b. Flag any discrepancies or unclear entries (such as missing receipts or unusual amounts) for further review with the delivery staff. Contact the staff member for clarification if necessary.

6. Once all expenses are verified, calculate the total reimbursement due for each delivery staff member. Ensure all applicable taxes (if any) and deductions are taken into account. For mileage reimbursement, apply the per-mile rate as set by company policy.

7. Compile a summary report of all approved expense claims. This should include:

- a. The staff member's name and position.
- b. Detailed list of each expense (e.g., fuel, meals, tolls) with amounts.
- c. Total reimbursement amount due.
- d. Date and delivery location of the relevant trips. Create a clean, professional report for submission to the finance or accounting team.

8. Submit the expense report, including all the details and breakdowns, to the relevant manager or financial authority for final approval. This may involve uploading the report to a shared drive or sending it directly via email, depending on internal procedures.

9. Once the reimbursement is approved, ensure the payment is processed. If using a payroll system, input the reimbursement amount into the payroll system for inclusion in the next pay cycle. If using a different platform, ensure the reimbursement is directly transferred to the delivery staff's account.

10. Inform the delivery staff of the approval and processing of their expense reimbursements. Provide a summary of the reimbursed expenses, including the total amount and the expected date of payment. If there were any discrepancies or issues with their submission, notify them and provide the necessary feedback.

11. Store all reimbursement records in a secure location for future reference or auditing. This may include saved receipts, reports, and approval confirmations. Ensure all documentation is organized by date and staff member to maintain clarity for any future review or compliance checks.

12. Periodically assess the expense reimbursement process for efficiency and accuracy. Seek feedback from the delivery staff to improve submission methods or clarify policies, ensuring that the process remains smooth and compliant with company standards.

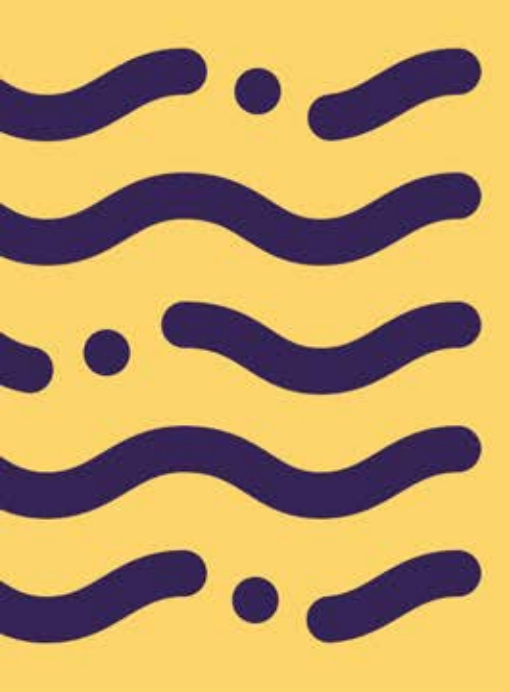

### Task |Posting Job Listings for Equipment Rental Operations

**Description of the Task:** Creating and posting job listings for roles such as delivery drivers, setup crews, and maintenance staff on relevant job boards and social media platforms. Targeted job postings help attract qualified candidates with industry-specific skills, ensuring the business has reliable staff to manage equipment logistics, setup, and customer service.

1. Obtain all the necessary information from the hiring manager or HR department, such as job title, job description, required skills and qualifications, salary range, and specific responsibilities related to the equipment rental industry.

2. Choose the most relevant platforms to post the job listing, such as general job boards (e.g., Indeed, LinkedIn) and industry-specific sites (e.g., for construction or equipment rental roles). Don't forget to include the company's career page if available.

3. Write the job description, including a clear title, key responsibilities (such as managing rental contracts and ensuring proper equipment maintenance), required skills (e.g., knowledge of inventory management systems), and qualifications like CDL or forklift certifications.

4. Log into the content management system (CMS) or job platform used for your company's career page. Upload the job details and ensure it's categorized under the appropriate section (e.g., Operations, Logistics).

5. Create the job listing on selected external job boards. Paste the job description into the platform's required fields, selecting the appropriate tags like equipment rental, logistics, and warehouse operations to attract the right candidates. 6. Include industry-specific keywords like fleet management, equipment rental, and inventory systems to help the job posting rank higher in search results, making it more visible to the right candidates.

7. Before publishing, double-check for any spelling or grammar issues. Confirm that all job responsibilities, qualifications, and application details are correct, then publish the listing on both the company's site and external boards.

8. After the listing goes live, check its status regularly to ensure it remains visible and active. Keep track of the number of applications and the type of candidates applying through the platform's dashboard.

9. Answer any questions from potential applicants regarding the job details or the application process. If necessary, forward specific queries to the hiring manager for further clarification.

10. Once the job is filled or the posting expires, mark it as closed on all platforms. Ensure no further applications are accepted, and archive the listing for record-keeping.

11. Keep an updated list or document of all active job postings, including the job title, platform, and application deadline, for easy reference.

12. Review the job postings periodically to ensure they are still accurate. If job responsibilities or qualifications change, make necessary updates to reflect current requirements.

#### Task |Pre-Screening Candidates and Scheduling Interviews

**Description of the Task:** Reviewing applications to assess qualifications and industry experience, then schedule interviews with hiring managers for suitable candidates. Pre-screening ensures that candidates meet essential requirements for roles in the rental industry, such as physical stamina, customer interaction skills, and equipment handling knowledge, saving time in the hiring process.

1. Open the recruitment platform or the applicant tracking system (ATS) and review incoming resumes and cover letters. Look for key qualifications such as experience in equipment rental, familiarity with inventory management, or any specific certifications like CDL (commercial driver's license) or forklift operation certification.

2. Identify candidates who have worked in the equipment rental, logistics, or warehouse operations sectors. Check for experience with managing rental contracts, operating equipment, handling customer inquiries, and maintaining inventory systems.

3. Ensure the candidates meet the required skills for the role, such as proficiency with rental software (e.g., FleetComplete or Rentall), strong communication skills, and the ability to manage equipment fleets. Additionally, verify their technical abilities, such as operating machinery or performing equipment maintenance.

4. Schedule a brief phone interview or pre-screening call with selected candidates. During the call, confirm basic details such as:

- a.Their interest in the position
- b.Availability to start
- c. Previous experience in equipment rental or warehouse logistics
- d.Any relevant certifications or licenses (e.g., forklift certifications, OSHA compliance)

5. During the pre-screening call, ask specific questions to gauge their experience in the equipment rental industry.

6. Assess the candidate's communication skills by evaluating how they explain their experience and answer your questions. Strong communication is key for interacting with customers and managing equipment reservations.

7. Record the key points from your pre-screening call, noting any standout qualities or concerns. Make sure to document their availability, any qualifications discussed, and whether their experience aligns with the job requirements.

8. Based on the pre-screening call, create a shortlist of candidates who are a good fit for the position. Mark the best candidates to move forward to the next stage of the hiring process.

9. Use email or the recruitment platform to send formal interview invitations to the shortlisted candidates. Provide the following details:

- a.Date and time of the interview
- b.Format (e.g., Zoom video interview, in-person)
- c. Interviewer details (name and role)
- d.A brief overview of what the interview will cover (e.g., equipment handling, rental management systems, etc.)

10. Ensure that candidates confirm their availability for the scheduled interview. If any candidates are unavailable, propose alternative dates or times for the interview.

11. Review the candidate's resume, cover letter, and your pre-screening notes. Prepare specific questions based on the role's requirements, focusing on their experience with equipment management, customer service, and problem-solving in the context of equipment rentals.

12. Once the interview is scheduled, send a confirmation email to the candidate, including all the necessary details such as interview time, format, and any preparation they may need to do (e.g., bring a valid driver's license or show proof of certification).

13. Maintain an updated calendar or spreadsheet to track scheduled interviews and their statuses. This will ensure no candidate is overlooked and all interviews are confirmed and completed on time.

#### Task |Conducting **Reference Checks for Rental Equipment Drivers**

**Description of the Task:** Contacting previous employers to verify the reliability, driving record, and work ethic of candidates applying for driver positions. Reference checks help ensure that drivers meet the high standards needed for safe, on-time equipment deliveries, which is critical for maintaining customer satisfaction and protecting business assets.

1. After an applicant has passed the initial interview stages, request the names and contact details of their previous employers or supervisors who can speak to their qualifications as a rental equipment driver. Ensure these references are directly related to the applicant's past work in equipment rentals, logistics, or heavy machinery operation.

2. Create a list of questions that focus on key aspects of the applicant's role as a rental equipment driver. These should include inquiries about their:

- a. Ability to operate and transport heavy machinery safely (e.g., forklifts, backhoes, excavators)
  b. Driving history and adherence to safety protocols and DOT regulations (Department of Transportation)
- c. Reliability and punctuality in meeting delivery
- schedules d. Handling of customer deliveries, including managing loading/unloading equipment
- e. Any experience with fleet management or maintenance of the rental equipment

3. Reach out to the provided references through their preferred method (phone or email). When calling, introduce yourself and explain that you are conducting a reference check for a potential rental equipment driver position. Request a convenient time to ask questions if the reference is unavailable at first contact.

4. Begin by confirming the reference's relationship with the candidate (e.g., supervisor, manager, etc.). Then, ask detailed questions, such as:

- uestions, such as:
  a. Can you speak to the candidate's proficiency in operating various types of rental equipment, such as construction machinery and material handling equipment?
  b. How did the candidate handle equipment deliveries, especially in tight spaces or high-traffic areas? Were there any issues with safely navigating or unloading?
  c. Did they adhere to safety guidelines and follow best practices for loading/unloading equipment?
  d. Were there any incidents where the driver was involved in a delayed delivery or equipment damage?
- delayed delivery or equipment damage?

5. Ask about the applicant's soft skills, including their communication and customer service abilities, as drivers often interact directly with customers. For example:

- a. How did the candidate handle customer inquiries and complaints during delivery?
- b.Was the driver able to effectively communicate with dispatchers and team members?
- c. How well did they manage the time-sensitive nature of equipment rental deliveries?

6. Inquire about the candidate's reliability, including their punctuality for shifts and ability to meet delivery schedules. Key questions might include:

- a.Did the candidate consistently arrive on time for shifts or deliveries?
- b.Were there any issues with missed or delayed deliveries? If so, how were these handled?

7. Determine if the candidate showed initiative in maintaining or inspecting the equipment during their shifts:

- a. How knowledgeable was the candidate about basic equipment maintenance (e.g., tire checks, fluid levels)?
- b.Did they report any mechanical issues promptly, or were they proactive in troubleshooting equipment malfunctions?

8. Take detailed notes on the reference call, especially any red flags, standout qualities, or concerns that could impact the candidate's ability to perform well in the rental equipment driver role. These notes will help you make an informed decision.

9. After completing all reference checks, summarize your findings in a report or email to the hiring manager. Highlight any strengths or weaknesses identified during the reference check, and provide a recommendation based on the information gathered.

10. Based on the reference feedback, along with the candidate's interview and gualifications, make a final decision on whether to proceed with the hiring process. If concerns or red flags were raised, consider revisiting other candidates or having further discussions with the reference.

11. If the reference checks are successful, contact the candidate to inform them that they have progressed to the next step in the hiring process (e.g., final interview, offer letter). If any issues were identified, have a follow-up discussion to address concerns before moving forward.

## Task |Tracking Staff Training and Certifications for Equipment Handling

**Description of the Task:** Maintaining records of required training and certifications, such as safety protocols, forklift operation, and equipment assembly. Tracking these qualifications helps ensure compliance with industry standards, enhances safety, and improves service quality, giving clients confidence in the professionalism of the rental staff.

1. Set up a centralized database or spreadsheet (e.g., in Google Sheets or Microsoft Excel) to track all relevant training and certification records for staff involved in equipment handling. Ensure this system is easily accessible by relevant team members, such as HR or fleet managers, for quick reference and updates.

2. Contact the HR department or training coordinator to gather all available details on completed training programs and certifications for staff involved in handling rental equipment. This may include forklift operation, crane certification, OSHA safety certifications, and other equipment-specific qualifications.

3. Organize the certifications based on the specific type of equipment the staff is trained to handle. For example:

- a.Heavy Equipment (e.g., backhoes, bulldozers, excavators)
- b.Material Handling Equipment (e.g., forklifts, pallet jacks, aerial lifts)
- c. Safety Certifications (e.g., OSHA, first aid, hazardous material handling) This allows you to easily track which employees are certified to operate specific types of machinery.

4. Check the expiration dates for each certification. Some equipment handling certifications have a set validity period (e.g., OSHA forklift training may need to be renewed every three years). Ensure the expiration dates are clearly noted in the tracking system so renewals can be planned ahead of time. 5. Based on the certification validity and equipment handling needs, schedule any upcoming training or certification renewals. Add these training dates to the system and assign responsibilities for staff members to attend the relevant courses.

6. Track which staff members attended training sessions, especially for new employees or those who need to complete initial or refresher courses. Ensure that the correct training is applied to each staff member based on the equipment they will be operating.

7. Collect and store all physical or digital copies of training certificates, including scanned copies of completion certificates or official documentation of OSHA training, in a secure file management system. This documentation should be easily accessible for audits or compliance reviews.

8. Set a reminder to review training records periodically, such as once per quarter or semi-annually, to ensure all staff are compliant with current certification requirements. This will help identify staff who may be due for recertification and ensure proper scheduling.

9. Ensure that staff members handling equipment are in compliance with industry-specific regulations, including safety requirements set by governing bodies (e.g., OSHA, DOT, EPA). Note which employees are certified or qualified to operate certain high-risk equipment, such as cranes or hazardous material transport.

10. Regularly update management on the status of staff certifications and training. Share any gaps or areas where additional training may be needed, as well as upcoming expiration dates or training sessions.

11. Some rental equipment clients may have specific safety or certification requirements for their staff. Ensure that all employees involved in delivering or operating rental equipment meet these client needs.

12. Track any costs associated with training sessions, including registration fees, travel expenses for out-of-town training, or costs for acquiring materials. Include this information in the training tracking system for future budgeting purposes.

13. Generate regular reports for internal or external audits to verify that all staff members are properly trained and certified to operate the equipment according to legal and safety standards. This may include quarterly audits or annual reviews of training and certifications.

14. Incorporate training and certification progress into employee performance evaluations. This ensures that staff members are staying current with required training and are aware of any upcoming certifications they need to renew.

#### Task |Monitoring Attendance for Shift Scheduling

**Description of the Task:** Tracking employee attendance and managing time-off requests to ensure adequate shift coverage, especially during peak rental periods. Reliable attendance monitoring is vital for efficient scheduling, helping to maintain seamless operations and ensuring all equipment deliveries and setups are completed on time for clients.

1. Log in to the shift scheduling software or platform used by the company. Ensure you have the proper access rights to view attendance and manage shift schedules for all relevant staff involved in equipment rental operations.

2. Begin by reviewing the staff availability for the upcoming week or month. This includes understanding which employees are scheduled to handle specific tasks like equipment delivery, equipment maintenance, or inventory management.

3. Monitor employee clock-ins and clock-outs. Ensure that all staff members, such as drivers, warehouse staff, or rental agents, are adhering to their scheduled shifts. Record any instances of late arrivals, early departures, or absenteeism, especially for staff involved in critical equipment handling.

4. If any discrepancies or attendance issues arise (e.g., missed shifts, late arrivals), reach out to the concerned employee or department to gather more information. Make note of reasons for absence (e.g., equipment breakdowns, sick days, or traffic delays for delivery drivers) and update the attendance log accordingly.

5. If there are any changes to shifts, such as swapping shifts for drivers or additional support needed for equipment preparation or customer pickups, ensure the affected staff members are notified in advance. Use communication tools (e.g., email, text, or shift scheduling app) to ensure everyone is aware of their new shift details. 6. As attendance issues are addressed, update the shift schedule accordingly to ensure that all equipment rental operations continue smoothly. This may include replacing staff on a delivery route, adjusting the hours for equipment maintenance teams, or rescheduling customer service representatives.

7. Keep an eye on overtime hours for employees working extended shifts, especially those involved in emergency deliveries or handling large-scale equipment rentals. Ensure that overtime is approved and complies with company policy, and track overtime hours for payroll accuracy.

8. Analyze attendance data over time to identify any patterns, such as frequent absenteeism or habitual tardiness, particularly for employees in positions like equipment technicians or delivery drivers. Report these trends to the HR or Operations Manager to address any long-term attendance concerns.

9. For each shift worked, ensure that accurate attendance records are maintained, including clock-in times, breaks, and clock-out times. These records should be stored securely in the system for compliance purposes, such as tracking hours worked for payroll or auditing purposes.

10. Prepare weekly or monthly attendance reports summarizing shift coverage, attendance trends, and any notable issues (e.g., absences during peak rental season or delayed equipment returns due to staffing shortages). Share these reports with management to provide visibility into staffing needs and performance.

11. If any shifts are uncovered due to last-minute cancellations or absences, work with the operations team to quickly reassign tasks or shift schedules. This may involve contacting on-call staff members, or ensuring that delivery drivers or technicians are available to fulfill urgent equipment needs.

12. If there are any conflicts in the schedule, such as overlapping shifts for delivery drivers or maintenance personnel, promptly notify staff to resolve the issue. Use scheduling tools or direct communication to find a solution and ensure there is no disruption in the workflow for equipment rental operations.

13. Regularly review attendance records for compliance with local labor laws and safety regulations related to working hours and breaks, particularly for employees operating heavy equipment or working in hazardous environments. Ensure that shifts are structured to comply with legal requirements and that staff get the appropriate rest periods.

14. Keep track of any performance-related issues stemming from attendance problems, such as frequent absenteeism affecting delivery timelines or customer satisfaction. Work with HR to address these concerns, provide support, or recommend further action, such as additional training or performance improvement plans.